# cisco لمع 250/350 لا يلع ليكشت VLAN حاتفم

فدەلا

ءاشنإ نكمي ،ةيولوأ نامألاو رورملا ةكرح ميسقت اهيف نوكي يتلا تاهويرانيسلا يف نيمدختسملل طقف نكمي .رورملا ةكرح لصف عم كتكبش نامأ زيزعتل VLAN تاكبش ةكبش يف اهتجلاعمو تانايبلا رورم ةكرح ىلإ لوصولا VLAN ةكبش ىلإ نومتني نيذلا ىلإ ةددعتم ةيعرف تاكبش اهيف جاتحت يتلا تاهويرانيسلا يف اضيأ بولطم اذهو .VLAN تالوحم ىلع VLAN ةكبش نيوكت ةيفيك لاقملا اذه حرشي .زاهجلل ةلصو لالخ نم رورملا Cisco Business 250 و 350 Series Switches.

جماربلا رادصإ | قيبطتلل ةلباقلا ةزهجألا

- (<u>ثدحألا ليزنت</u>) 3.1.1.7 (<u>قرادال ليلد</u>) (<u>تانايبلا مقرو</u>)
- (<u>ثدحال اليزنت)</u> 3.1.1.7 | (<u>قرادال اليل</u>د) (<u>تانايبلا مقرو</u>) CBS350
- (<u>ثدحألا ليزنت)</u> 3.1.1.7 (<u>قرادإلا ليل</u>د) (<u>تانايبلا ققرو</u>) CBS350-2X
- (<u>شدحأل اليزنت)</u> 3.1.1.7 | (<u>قراد ال الي لـد)</u> (<u>تان اي ب لا مقرو</u>) CBS350-4X (

#### ليكشت VLAN

.VLAN تادادعإ < VLAN ةرادإ رتخاو بيولا نيوكتل ةدعاسملا ةادألا ىلإ لوخدلا لجس .1 ةوطخلا

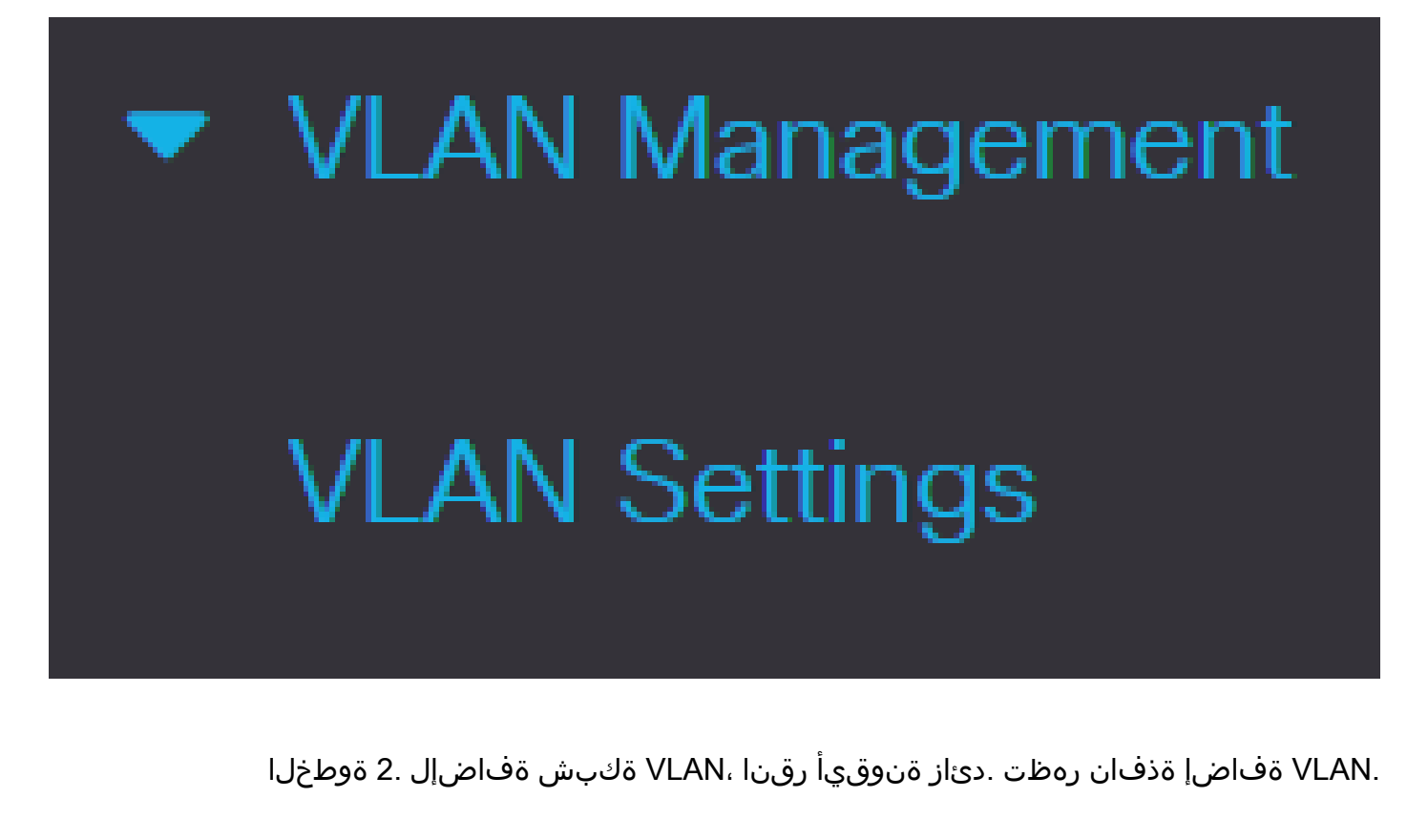

| VLAN Settings     |             |                      |                           |
|-------------------|-------------|----------------------|---------------------------|
| VLAN Table        |             |                      |                           |
| 🕂 🗹 🛍             |             |                      |                           |
| ULAN ID VLAN Name | Originators | VLAN Interface State | Link Status<br>SNMP Traps |
| ☐ 1               | Default     | Enabled              | Enabled                   |

تنأ وأ ديحو VLAN تقلخ عيطتسي تنأ .VLAN ةكبش ءاشنإل ناتقيرط كانه .3 ةوطخلا .ديدج VLANs نم ىدم تتبث عيطتسي

ةيلاتان تامولعملا لخدأ مث .رز يكلسال VLAN لا تقطقط ،ديحو VLAN قلخي نأ:

- .ةديدجلا VLAN ID ةكبش فرعم VLAN ID
- .ةديدجلا VLAN ةكبش مسا VLAN ةكبش مسا

# Add VLAN

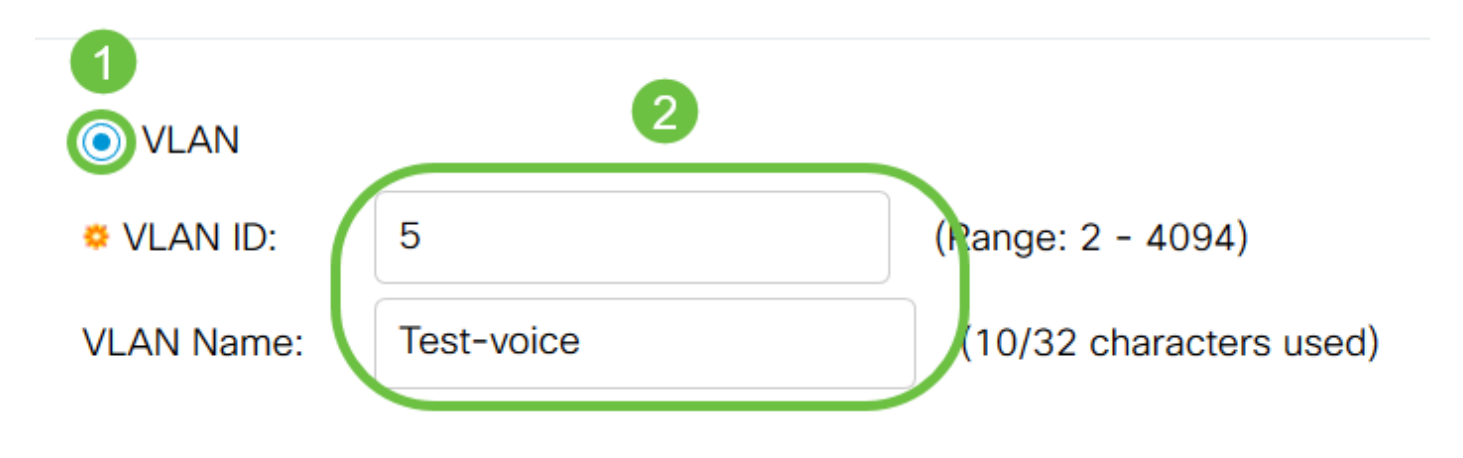

.ديدج VLANs ل لاجم يلاتلا تفضأ .4 ةوطخلا

- .VLAN ةكبش نيكمتل ددح VLAN ةكبش ةهجاو ةلاح
- تارابتخإ نم طابترالا قلاح ءاشنإ نيكمتل ددح طابترالا قلاحب قصاخلا SNMP تارابتخإ SNMP.

# Add VLAN

| VLAN                          |            |                         |  |
|-------------------------------|------------|-------------------------|--|
| 🗢 VLAN ID:                    | 5          | (Range: 2 - 4094)       |  |
| VLAN Name:                    | Test-voice | (10/32 characters used) |  |
| VLAN Interface State:  Enable |            |                         |  |

:ةيلاتلا تامولعملا لخدأ مث .يكلسال ىدم رز رقنا ،VLAN تاكبش نم قاطن ءاشنإل .5 ةوطخلا

تنأ ديري نإ ،الثم .اهؤاشنإ ديرت يتلا VLAN تاكبش ددعل اقفو ،قاطنلا - VLAN قاطن
 تاب عن الم ،ةلاحلا هذه يف) كتاجايتحإ مئالي نأ ىدم تلخد كلذ دعب ،VLANs قلخي نأ
 20)

#### Add VLAN

| 券 VLAN ID:                              | 5                                | (Range: 2 - 4094)       |                   |
|-----------------------------------------|----------------------------------|-------------------------|-------------------|
| VLAN Name:                              | Test-voice                       | (10/32 characters used) |                   |
| AN Interface S<br>k Status SNM<br>Range | State: Enable<br>P Traps: Enable | 2                       |                   |
| 👲 VLAN Range:                           | 10                               | - 20                    | (Range: 2 - 4094) |

.كب صاخلا نيوكتلا ظفحل قيبطت قوف رقنا .6 ةوطخلا

| Add VLAN                                     |                                   |                        |                   | Х |
|----------------------------------------------|-----------------------------------|------------------------|-------------------|---|
|                                              |                                   | (Range: 2 - 4094)      |                   |   |
| VLAN Name:                                   |                                   | (0/32 characters used) |                   |   |
| VLAN Interface S<br>Link Status SNM<br>Range | State: Enable<br>IP Traps: Enable |                        |                   |   |
| VLAN Range:                                  | 10                                | - 20                   | (Range: 2 - 4094) |   |
|                                              |                                   |                        | (Apply) Close     | ; |

### VLAN ةكبش ىلإ ذفنملا نيوكت

حضوت .بسانم VLAN ىلإ ديرت تنأ ءانيملا نيعي نأ جاتحت تنأ ،VLANs لاا تقلخ نإ ام Cisco Business تالوحم ىلع VLAN تاكبشل ذفانم صيصخت ةيفيك ةيلاتلا تاوطخلا .250/350 Series

< VLAN ةكبش ةرادإ رتخاو بيولا نيوكتل ةدعاسملا ةادألا ىلإ لوخدلا ليجستب مق .1 ةوطخلا .VLAN ةكبش ىلإ ذفنم

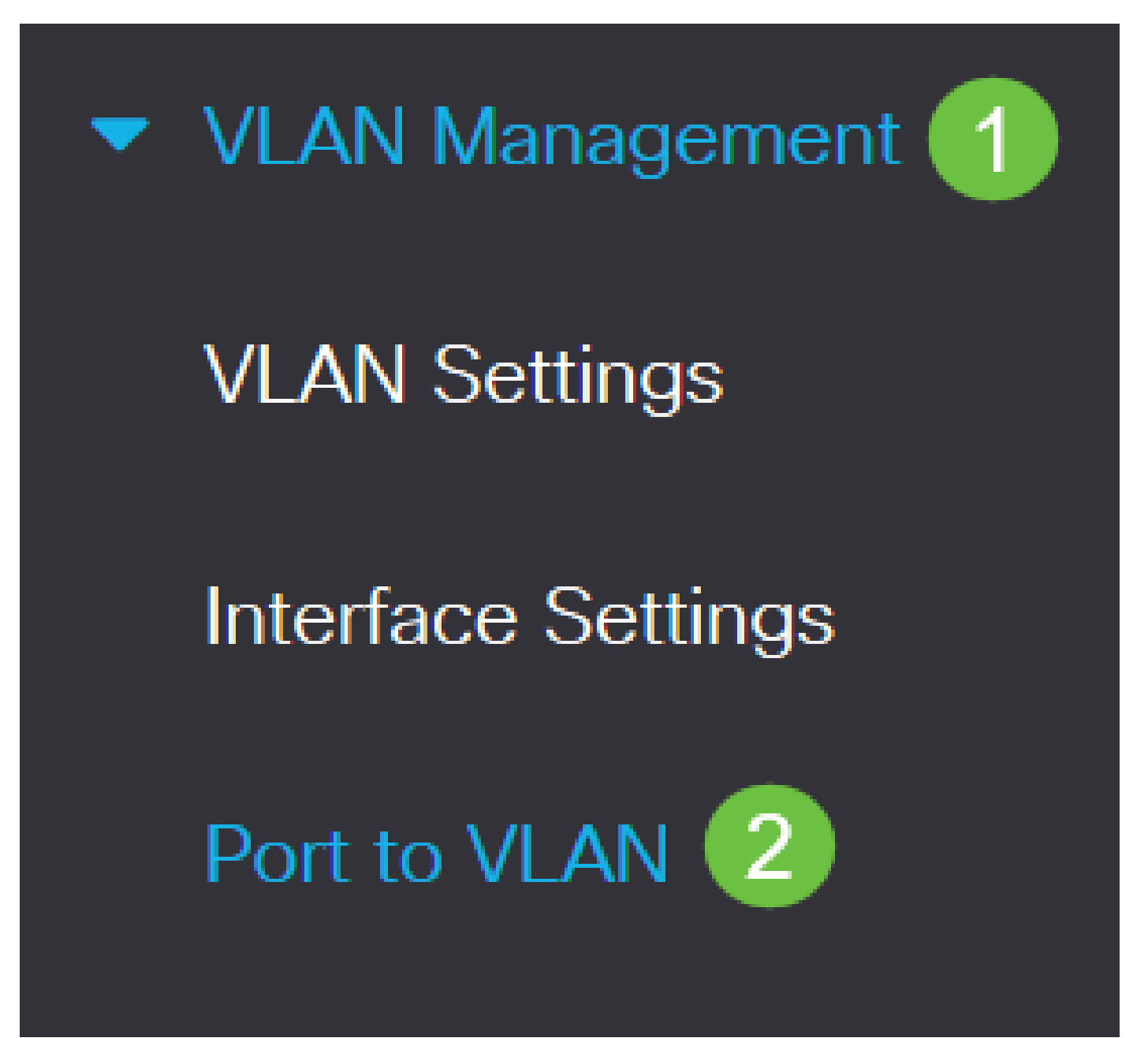

رتخأ ،ةلدسنملا ةمئاقلا يواسي VLAN ةكبش فرعم نم ،ةيفصتلا لقح يف .2 ةوطخلا .ةبسانملا VLAN ةكبش

# VLAN Membership Table Filter VLAN ID equals to 10 ~ Go

عون رتخأ ،ةلدسنملا ةمئاقلا ىلإ يواسي ةمجاولا عون نم ،ةيفصتلا لقح يف .3 ةوطخلا عيمجت ةعومجم وأ ذفنم امإ يه ةحاتملا تارايخلا. VLAN ةكبش ىلإ اهتفاضإ ديرت يتلا ةمجاولا .(طباور

| Port to \ | /LAN                                   |
|-----------|----------------------------------------|
| VLAN Men  | nbership Table                         |
| Filter    | VLAN ID equals to 10 ~                 |
|           | AND Interface Type equals to Port ~ Go |

لاقتنا ىلع رقنا .4 ةوطخلا.

## Port to VLAN

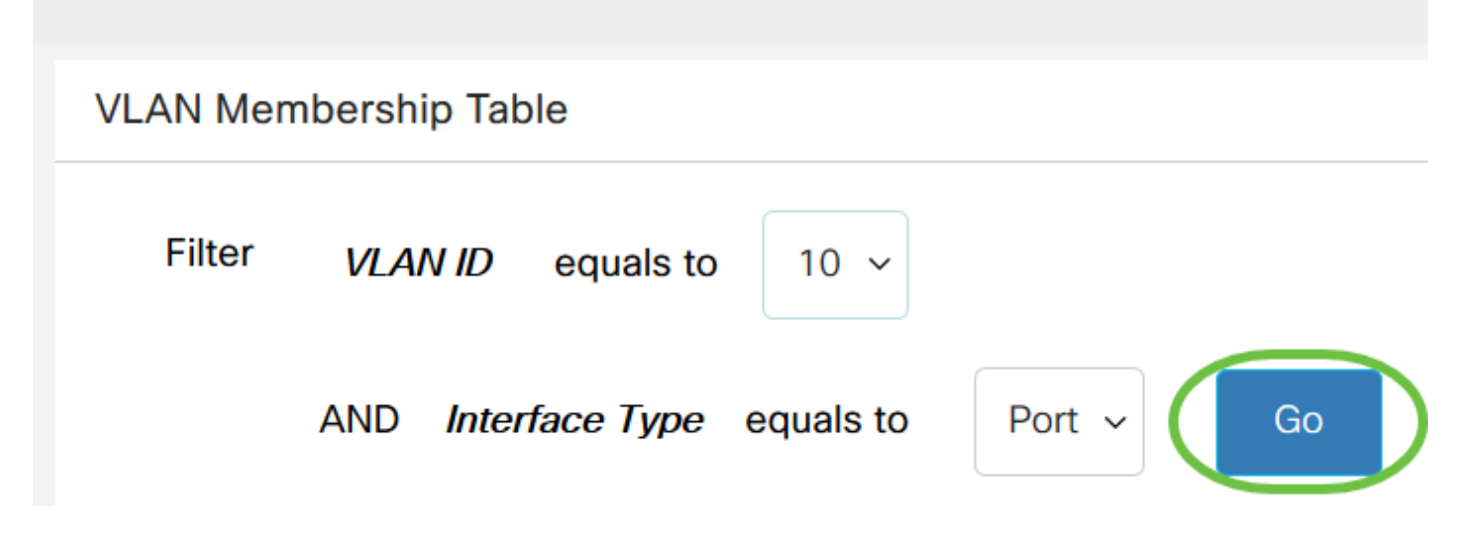

يه ةحاتملا تارايخلا. ةلدسنملا ةمئاقلا نم ةيوضعلا عون رتخأ ،ةهجاو لكل .5 ةوطخلا:

- امدنع .GVRP ليجست نم ىتح VLAN ةكبش ىلإ مامضنالاب ةهجاول لحمسي ال عونمم نم ءزج ءانيملا لعجي ءانيملا ىلع رايخ اذه نكمي ،رخآ VLAN يأ نم وضع ءانيم سيل
   VLAN 4095 (a زوجحم a) VLAN 205 يلخاد
- LAGs و ءانيم all the ل ريصقتلا اذه. VLAN لا نم وضع سيل ايلاح نراقلا تينثتسا LAGs و ءانيم VLAN امدنع
  - .VLAN لا نم زييمت تامالع وذ وضع نوكي نراقلا تددح
- VLAN untagged لا نم راطإ تلسرأ .VLAN لا نم وضع untagged نوكي نراقلا VLAN لا نم وضع Untagged نوكي نراقل . نراقلا ىلإ
- هسفن لا يف ال نأ لمعتسم ىلإ ثب multicast رايخ اذه نكمي Multicast TV VLAN
   مفلتخم VLAN فرعم عم لوحملاب نيلصتملا ،نيمدختسملل نكمي VLAN تايطعم
   قكبش فرعم ىلإ ذفانملا ىل مامضنالاب اوماق اذإ هسفن ددعتملا ثبلا قفدت ةكراشم
   .هسفن ددعتملا ثبلاب صاخلا

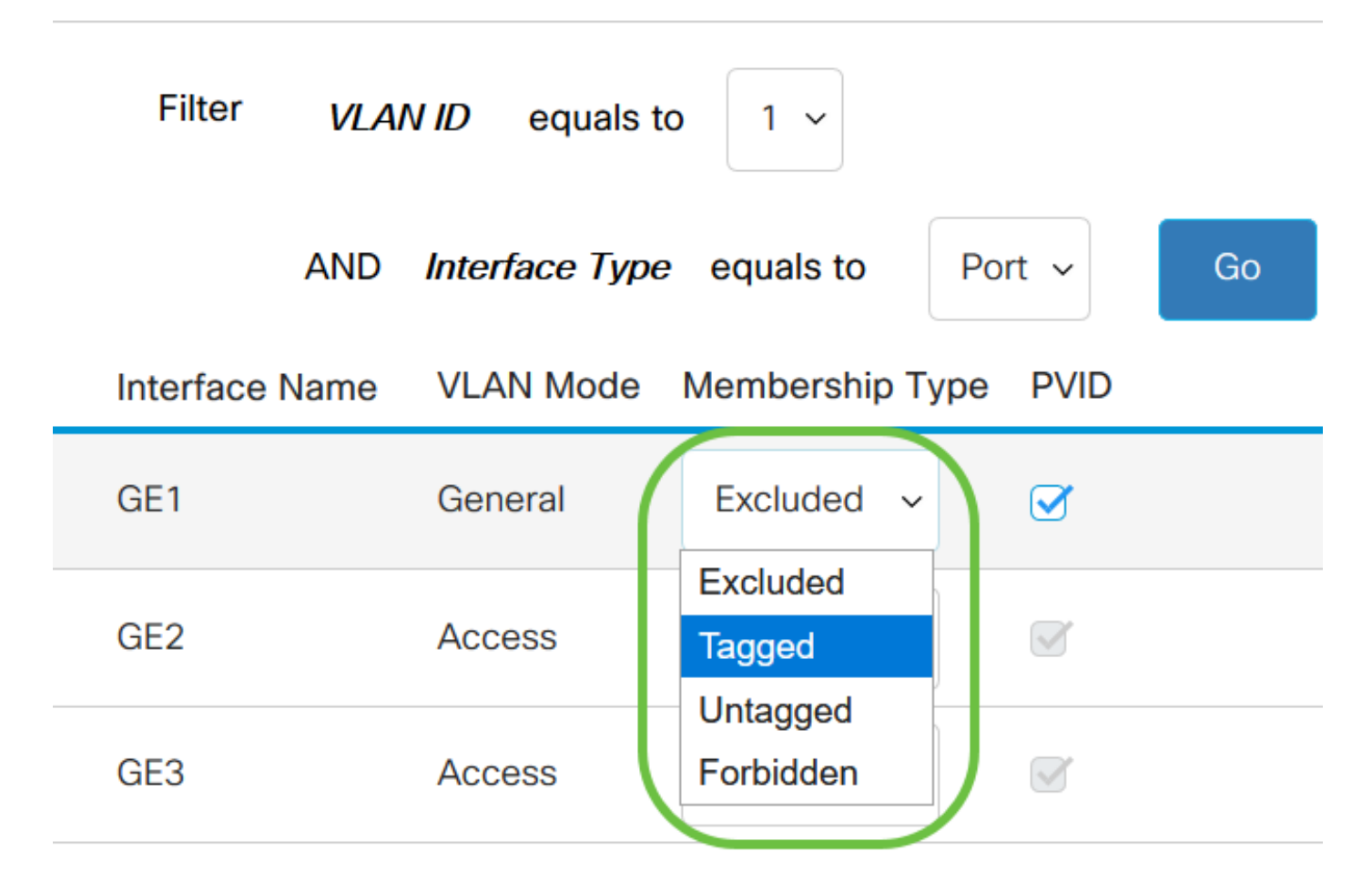

ذفنملا رود فالتخاب ةلدسنملا ةمئاقلا يف ةدوجوملا تارايخلا فلتخت :ةظحالم.

رايتخالاا ةناخ ددح .نراقلل VLAN ريصقتلا (PVID) نيعم port VLAN لا نيعي (يرايتخإ) .6 ةوطخ .ذفنم لكل دادعإ وه VLAN. PVID ةكبشب صاخلا VID ىلإ ةمجاولاب صاخلا PVID نييعتل

| Filter VL      | AN ID equals t   | xo 1 ~                |          |    |
|----------------|------------------|-----------------------|----------|----|
| AND            | ) Interface Type | e equals to           | Port ~   | Go |
| Interface Name | VLAN Mode        | Membership T          | ype PVID |    |
| GE1            | General          | Excluded ~            |          |    |
| GE2            | Access           | Excluded<br>Tagged    |          |    |
| GE3            | Access           | Untagged<br>Forbidden |          |    |

.عون نراقو راتخم VLAN لا لا دادعإ ةيلمعلا ظفحي نأ قبطي ةقطقط .7 ةوطخلا

#### Port to VLAN Cancel Apply VLAN Membership Table Filter equals to VLAN ID 1 ~ Interface Type equals to Port ~ AND Go Interface Name VLAN Mode Membership Type **PVID** GE1 General Excluded ~ $\checkmark$ Untagged ~ GE2 $\checkmark$ Access

350 sery وأ 250 لرمع cisco لاا يف VLAN ىلإ ءانيمو VLAN لكشي نأ steps لا تملعت نآلا تنأ .حاتفم

ةمجرتاا مذه لوح

تمجرت Cisco تايان تايانق تال نم قعومجم مادختساب دنتسمل اذه Cisco تمجرت ملاعل العامي عيمج يف نيم دختسمل لمعد يوتحم ميدقت لقيرشبل و امك ققيقد نوكت نل قيل قمجرت لضفاً نأ قظعالم يجرُي .قصاخل امهتغلب Cisco ياخت .فرتحم مجرتم اممدقي يتل القيفارت عال قمجرت اعم ل احل اوه يل إ أم اد عوجرل اب يصوُتو تامجرت الاذة ققد نع اهتي لوئسم Systems الما يا إ أم الا عنه يل الان الانتيام الال الانتيال الانت الما